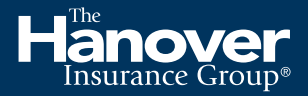

#### Personal and Commercial Lines

# Technology troubleshooting tips

We understand many of our business partners may be working remotely, or from a new laptop or computer, which no longer provides the comfort of built-in reminders and settings. This document includes some troubleshooting tips for The Hanover's systems and resources. To access information on The Hanover's response to COVID-19, please visit the <u>COVID-19 agent resource center</u>.

#### Browser compatibility:

If Hanover systems are not responding promptly or you are experiencing lag time, please confirm you are using **Internet Explorer (IE) 11** with the following settings:

- Ensure 'Display intranet sites in Compatibility View' is checked.
  - Within Internet Explorer, click the gear in the top right corner and click "Compatibility View settings". Then, check off "Display intranet sites in Compatibility View".
- Manage add-ons
  - Within Internet Explorer, click the gear in the top right corner and click "Manage Add-ons". Then, under "Show", use the drop down to select "All add-ons". Find all "XML DOM Document" add-ons and ensure they each have an ENABLED status.
- Enable third-party browser extension
  - Within Internet Explorer, click the gear in the top right corner and click "Internet Options". Under the "Advanced" tab, uncheck "Enable third-party browser extensions".
- ActiveX filtering (if displaying a check mark)
  - Within Internet Explorer, click the gear in the top right corner and click "Safety". Then, deselect "ActiveX Filtering" if displaying a check mark.

#### Logging in to The Agency Place (TAP)

- Using Internet Explorer 11, go to <u>tap.hanover.com</u>. Enter your User ID and password to log in.
- To save as a favorite:
  - After you have entered login credentials and landed on the TAP homepage, right click anywhere on the blank white space.
    - o Click "Add to Favorites" to save as a favorite link.
- To create a desktop shortcut:
  - After you have entered your login credentials and landed on the TAP homepage, right click anywhere on the blank white space.
    - o Click "Create Shortcut" to save as an icon directly to the desktop.

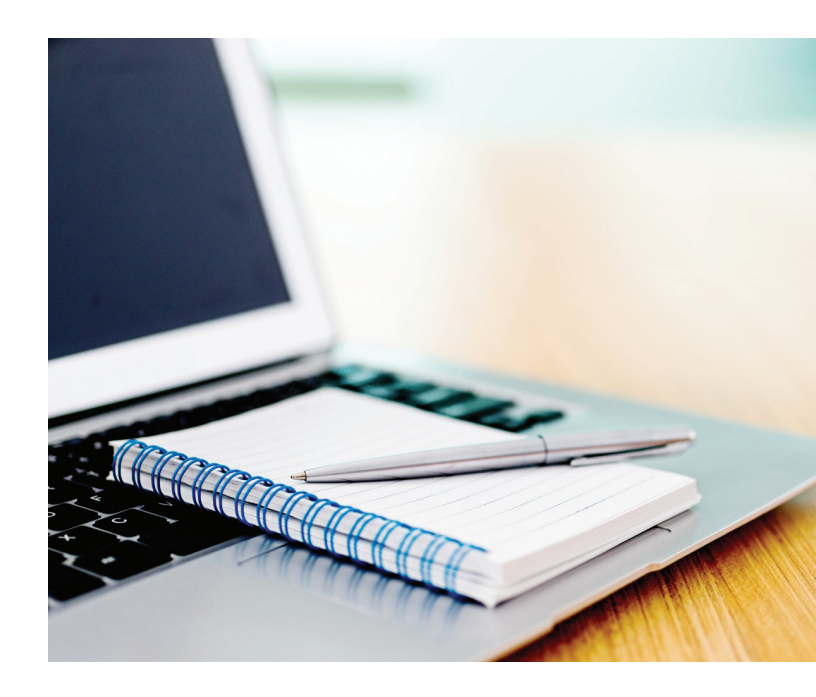

## Resetting a password (Must be logged out first)

- From the <u>tap.hanover.com</u>, click the "Forgot your Password" link.
- Follow the on-screen prompts to enter your User ID and receive an email authentication to enable you to immediately reset your password.

#### Forgot a user ID:

Contact the assigned agency administrator for your agency. If you are unsure of your administrator, please contact the PL agency support team or CL help desk to find out.

#### SmallComm Solutions portal

- Log in to <u>tap.hanover.com</u>.
- Scroll down to the lower right-hand side of the page. Under Commercial Lines, you will see the SmallComm Solutions link.

### Forms, questionnaires, applications, manuals and agent guides

- Log in to <u>tap.hanover.com</u>.
- Using the top navigation, select "Document Library".
- The above resources can be found under Personal Lines or Commercial Lines by selecting the drop-down menu by subject, followed by the drop down by state if applicable.

#### Marketing resources and handouts: TAP Marketing

- Log in to <u>tap.hanover.com</u>.
- Using the top navigation, select "Sales & Marketing".
- A TAP Marketing window will open up, allowing you to search by document or use the navigation bar to find materials by line of business, industries, product or services.
- You may need to remove pop-up blockers to access the site. To remove pop-ups, go to "Tools", "Pop-up blocker", "Turn off Pop-up blocker".

### Phone numbers for your reference

| Claim service hotline                                                        | 800-628-0250 |
|------------------------------------------------------------------------------|--------------|
| Platinum claim service                                                       | 800-799-6977 |
| Personal Lines agency support team<br>(billing/technology/general questions) | 800-922-8427 |
| Commercial Lines help desk<br>(billing/technology/general questions)         | 800-626-6601 |
| Payments/Pay-by-phone                                                        | 800-573-1187 |
|                                                                              |              |

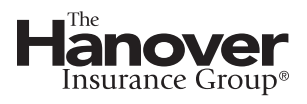

**The Hanover Insurance Company** 440 Lincoln Street, Worcester, MA 01653

h a n o v e r . c o m The Agency Place (TAP)—https://tap.hanover.com

All products are underwritten by The Hanover Insurance Company or one of its insurance company subsidiaries or affiliates ("The Hanover"). Coverage may not be available in all jurisdictions and is subject to the company underwriting guidelines and the issued policy. This material is provided for informational purposes only and does not provide any coverage. For more information about The Hanover visit our website at www.hanover.com

©2020 The Hanover Insurance Group. All Rights Reserved.